## 东方飞龙全自动智能交易系统使用手册

可联系飞龙售后帮忙开通,国金低佣金账户万0.854。 现面向全国招 代理合伙人,有意者请联系客服。

试用 20 天及一次购买飞龙一年以上产品,若不能盈利自动顺 延至盈利为止。

#### 一、飞龙国金版使用说明

1、**首先请联系飞龙售后, 开通万0.**854的低佣金账户, 和开通qmt 量 化交易权限。

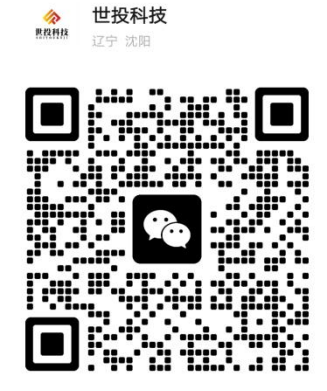

扫一扫上面的二维码图案,加我为朋友。

2、通过飞龙官网 http://www.stkjdffl.com/下载中心、或者下边链接

,下载国金 qmt 量化交易通道 并安装,

https://download.gjzq.com.cn/gjty/organ/gjzqqmt.rar

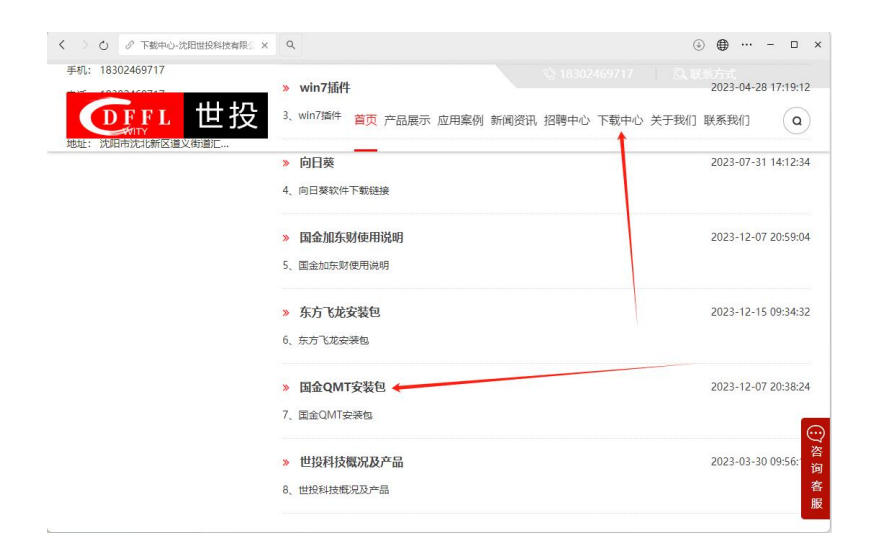

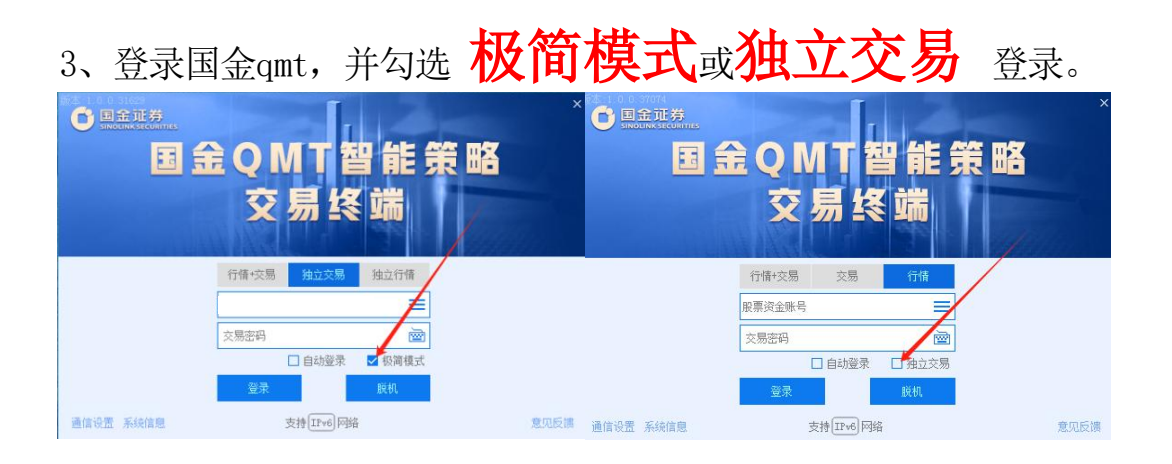

4、(1)登陆飞龙官网 http://www.stkjdffl.com/下载中心,下载飞 龙量化, 并解压

| く 〉 〇 『 下數中心-沈阳世投科技術 | 限/: x Q                                                       | ④                                                                                                    |      |
|----------------------|---------------------------------------------------------------|----------------------------------------------------------------------------------------------------|------|
| <b>①</b> 正正 世投       |                                                               | 3. 招聘中心 下載中心 关于我们 联系我们 (2)                                                                                                    |      |
|                      | <ul> <li>&gt; 国金加东财使用说明</li> <li>5、国金加东财使用说明</li> </ul>       | 2023-12-07 2059:04                                                                                                    |      |
|                      | » 东方飞龙安装包。<br>6、东方飞龙安装包。                                      | 2023-12-15 09:34:32                                                                                                    |      |
|                      | <ul> <li>&gt;&gt;&gt; 国金QMT安装包</li> <li>7、国金QMT安装包</li> </ul> | 2023-12-07 2038:24                                                                                                    |      |
|                      | » 世投科技概况及产品<br>8、世投科技概况及产品                                    | 2023-03-30 0956:14                                                                                                    |      |
|                      | 前页上一页 1 2 下一页 尾页 非                                            | 22(106:00) 第 22(10:00) 第 22(10:00) \$ \$ \$ \$ \$ \$ \$ \$ \$ \$ \$ \$ \$ \$ \$ \$ \$ \$ |      |
| 注意: 1                | 苫不能安装,                                                        | 请按照说明最后                                                                                                    | ,系统错 |

# 误修复设置操作

#### 5、点击**启动图标**启动软件

|                         | LULTI JILU JILI  | אפו ערניברנו נבני | LUT NU    |
|-------------------------|------------------|-------------------|-----------|
| AForge.Math.dll         | 2024/9/26 9:27   | 应用程序扩展            | 67 KB     |
| 🚳 autoupdate            | 2024/3/19 21:09  | 应用程序              | 43 KB     |
| auxiliary               | 2024/2/4 23:34   | 应用程序              | 123 KB    |
| BouncyCastle.Crypto.dll | 2020/2/22 0:24   | 应用程序扩展            | 2,512 KB  |
| C BouncyCastle.Crypto   | 2021/10/19 11:27 | Microsoft Edge    | 1,763 KB  |
| dblog20240930.log       | 2024/9/30 22:14  | LOG 文件            | 89,434 KB |
| 🗋 dblog20241008.log     | 2024/10/8 9:35   | LOG 文件            | 1,050 KB  |
| D dblog20241017.log     | 2024/10/17 21:09 | LOG 文件            | 347 KB    |
|                         |                  |                   |           |

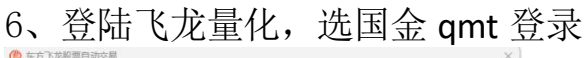

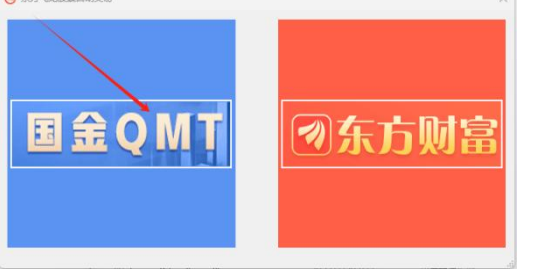

7、登录后请按后面通用设置操作

## 二、飞龙东方财富版使用说明

1、登陆飞龙官网 http://www.stkjdffl.com/下载中心下载相关文件

|                                                             | 1、377月 946王昌初月85天393763768773于30                                                                                                    |                     |
|-------------------------------------------------------------|----------------------------------------------------------------------------------------------------|---------------------|
| 联系我们                                                        | <ul> <li>&gt;&gt;&gt;&gt;&gt;&gt;&gt;&gt;&gt;&gt;&gt;&gt;&gt;&gt;&gt;&gt;&gt;&gt;&gt;&gt;&gt;&gt;&gt;&gt;&gt;&gt;&gt;&gt;&gt;&gt;&gt;&gt;</li></ul> | 2023-04-28 17:15:48 |
| 手机: 18302469717<br>电话: 18302469717<br>忠瑜: 1511521786@qq.com | > win7插件<br>3、win7插件                                                                                                    | 2023-04-28 17:19:12 |
| 助: 沈阳市沈北新区道义街道汇…                                            | <ul> <li>向日葵</li> <li>4、向日葵软件下載協議</li> </ul>                                                                                                    | 2023-07-31 14:12:34 |
|                                                             | > 国金加东财使用说明<br>5、国金加东财使用说明                                                                                                    | 2023-12-07 20:59:04 |
|                                                             | > 东方飞龙安装包 6、东方飞龙安装包                                                                                                    | 2023-12-15 09:34:   |
|                                                             | » 固金QMT安装包                                                                                                    | 2023-12-07 20:38:   |

注意: 若不能安装, 请按照说明最后, 系统错误修复设置操作

### 3、东方财富官网安装控件

官网-下载中心-**安全控件**安装包,可直接下载安装

|                | C- an                                 | and the second second second second second |
|----------------|---------------------------------------|--------------------------------------------|
|                | Chic Can Sale Chamarantina Chamaranti |                                            |
| 下载             | <b></b> 求中心                           |                                            |
| » A            | 下方飞龙全自动智能交易系统使用手册                     | 2023-03-30                                 |
| 1、东            | 方飞龙全自动智能交易系统使用手册                      |                                            |
| » <del>3</del> | 安全控件安装包 🗲                             | 2023-04-28                                 |
| 2、 会           | 全控件安装包                                |                                            |

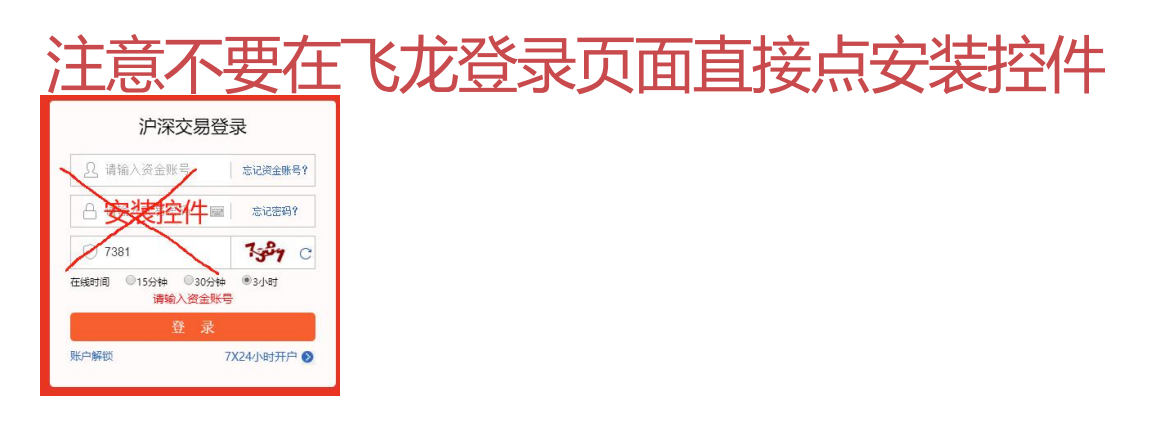

#### 4、登陆飞龙量化

(1)、下载软件压缩包并解压

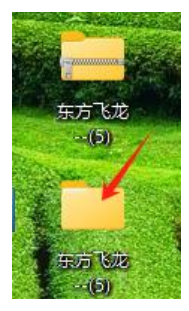

#### (2)、点击启动图标启动软件

| La vo acumanana         | LULTI JILU JILI  | אזו עינעבונו נביו | 201 100   |
|-------------------------|------------------|-------------------|-----------|
| AForge.Math.dll         | 2024/9/26 9:27   | 应用程序扩展            | 67 KB     |
| 🚳 autoupdate            | 2024/3/19 21:09  | 应用程序              | 43 KB     |
| auxiliary               | 2024/2/4 23:34   | 应用程序              | 123 KB    |
| BouncyCastle.Crypto.dll | 2020/2/22 0:24   | 应用程序扩展            | 2,512 KB  |
| C BouncyCastle.Crypto   | 2021/10/19 11:27 | Microsoft Edge    | 1,763 KB  |
| dblog20240930.log       | 2024/9/30 22:14  | LOG 文件            | 89,434 KB |
| dblog20241008.log       | 2024/10/8 9:35   | LOG 文件            | 1,050 KB  |
| dblog20241017.log       | 2024/10/17 21:09 | LOG 文件            | 347 KB    |

(3)、输入资金账号密码选择3小时登录

| ♀ 请输入资金         | 账号              | 忘记资金账号?      |
|-----------------|-----------------|--------------|
| 吕 请输入交易         | 密码              | 意记密码?        |
| 7941            |                 | 1691         |
| 在线时间 015分钟<br>请 | 申 ◎30分<br>輸入资金则 | 钟 ⑧3小时<br>长号 |
|                 | 登录              |              |
| 账户解锁            |                 | 7X24小时开户 6   |

## 通用设置

1、首次登录会弹出用户协议和电话号码认真阅读后需勾选协议并填入
 电话号码后,才能使用

2、首次登录点**购买试用**扫码支付 99,并在策略设置界面买一个策略就 能用了

| 🕙 东方飞龙股票自动交易 - 1.4.8.329 国金:8889411777 | <u> </u>           | $\Box$ $\times$ |
|----------------------------------------|--------------------|-----------------|
| 账号信息 智能交易 主控端 切换平台 • 非工作时间,撤单重挂智末生效    |                    | 提示信息            |
| 12心理手动参与飞龙操作,                          |                    |                 |
| ☑ 飞龙在天30 推荐(免费)                        |                    |                 |
| □ 飞龙东天之驭龙30(未购买)                       | 刷新持仓               |                 |
| □ 飞龙鑫龙 <del>兴</del> 城法30(未购买)          | 观察列表               |                 |
| □ 飞龙旱盘30(未购买)                          | <b>• • • • • •</b> |                 |
| □ 飞龙尾盘30(未购买)                          | ☑目动开始              |                 |
| □ 飞龙龙回头30(未购买)                         | 开始工作               |                 |
| □ 飞龙短线成长30(未购买)                        | 停止工作               |                 |
|                                        |                    |                 |
| □ 3 次化社大之3 次ル()                        |                    |                 |
| □ 3.75年至17                             | 策略设置               |                 |
| □ 飞龙龙回头77                              |                    |                 |
| □ 飞龙短线成长77                             | 合品续弗               |                 |
| □飞龙鑫龙头战法77                             |                    | :=f             |
| □ 飞龙创业科创77                             | ₩ 業面(1)12/1        | 74              |
|                                        | 导出数据               |                 |
| 总资产:866704.67 可用资金:794412.67           | 导出所有               |                 |
| 股票名称 股票代码 持仓数量 可用数量 成本价 当前价            | 佣金明细               |                 |
| 同为服份 002835 4400 4400 16.66 16.43      |                    |                 |
|                                        | 飞龙量化私募             |                 |
|                                        | 预约窗口               |                 |

3、可以自己在智能交易界面右侧勾选开通**自动开始**权限,但是自动登录 需要电脑 24 小时开机,电脑设置永不休眠。或者买一个服务器,在服务

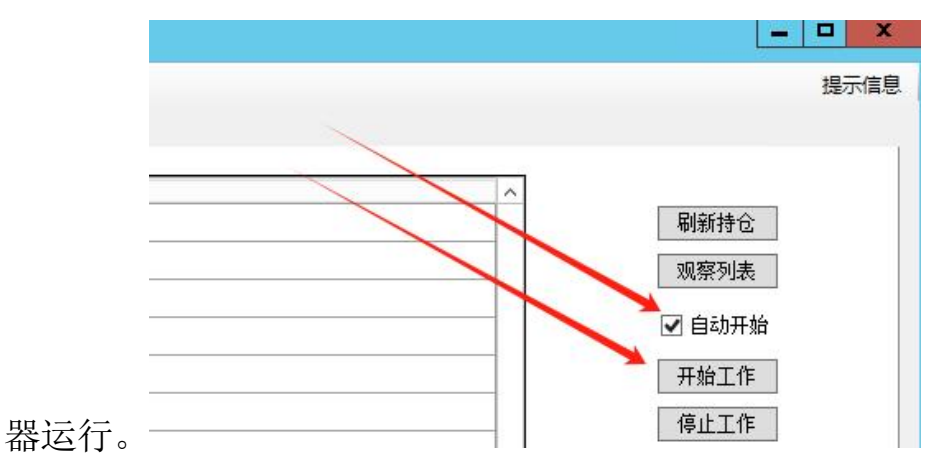

4、注意不要用无线网,网速很慢,服务器会更快更稳定,用腾讯轻量云,北京地址,2核4G5M就行,一年200左右

# 5、特别注意事项

5.1 更换策略时要注意,原有股票要选择一个策略监控,不能用默认

设置、你想用哪个策略就用哪个策略监控

| 有一些股票策略被取消,(<br>您也可以点取消,在有新会 | 您需要重 <u>新</u> 指定。<br>策略之后再指定 |   |
|------------------------------|------------------------------|---|
| 交易方案                         | 默认设置1<br>野认识罢1               | ~ |
|                              | 飞龙创业科创240                    |   |

5.2 交易方案下,必须是有正规策略监控,不能是无,也不能是默认 设置,若交易方案下无策略,右键可添加策略

| 股票名称 | 股票<br>代码 | 持仓<br>数里 | 可用<br>数重 | 成本<br>价 | 当前<br>价 | 当前<br>市值 | 浮动    | 盈亏<br>比例 | 当日<br>涨幅 | 是否  | 交易<br>状态 | 交易方案   | 交易策略   |
|------|----------|----------|----------|---------|---------|----------|-------|----------|----------|-----|----------|--------|--------|
| 司为股份 | 002835   | 4400     | 4400     | 16.66   | 16.43   | 72292    | -1012 | -1.380%  | 0%       | 监控中 | 持仓中      | 飞龙鑫龙头战 | 飞龙鑫龙头战 |

#### 6、查看收益可点击收益列表

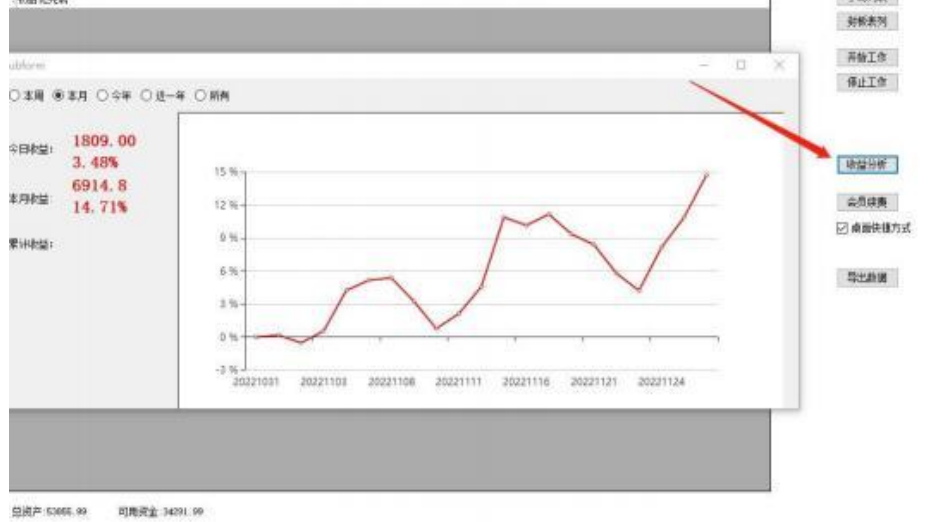

7、查看当天符合策略的股票点击导出列表

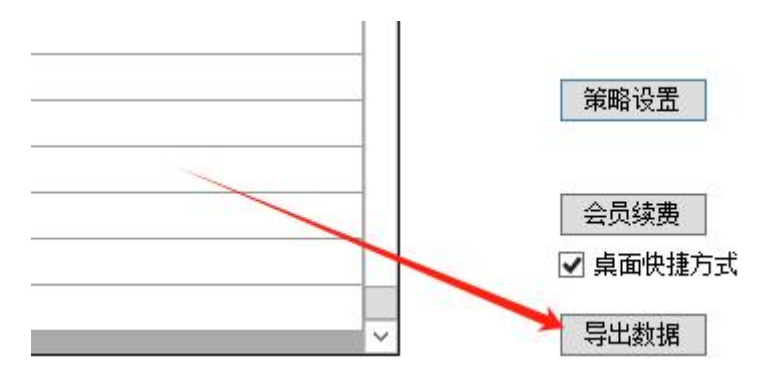

#### 8、双击股票名称可跳转到股票走势界面

| ſ | 股票名称                                                                                                    | 股票代码   | 持仓数里 | 可用数量 | 成本价    | 当前价   | 当   |
|---|----------------------------------------------------------------------------------------------------|--------|------|------|--------|-------|-----|
|   | 莱特光电                                                                                                    | 688150 | 3400 | 3400 | 19.662 | 21.05 | 715 |
|   | 📃 同为股份 👞                                                                                                    | 002835 | 4100 | 4100 | 16.641 | 16,66 | 683 |
|   | and a second second second second second second second second second second second second second second second |        |      |      |        |       |     |

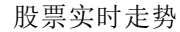

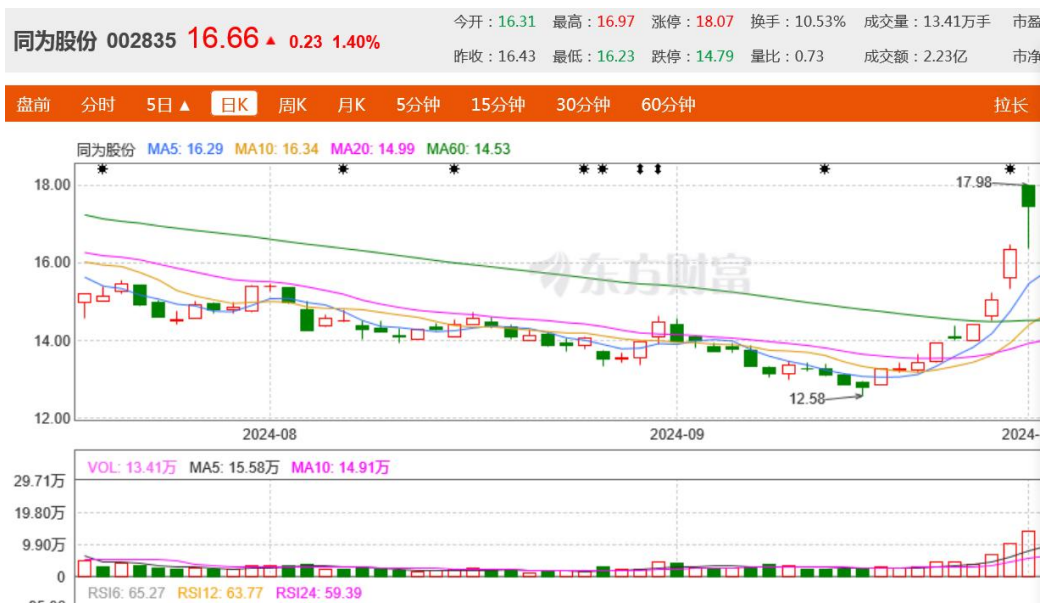

#### 9、信用账户开通

#### 国金版本请先联系国金经理开通信用qmt。

9.1开通信用qmt后登录国金普通模式,添加国金信用账户

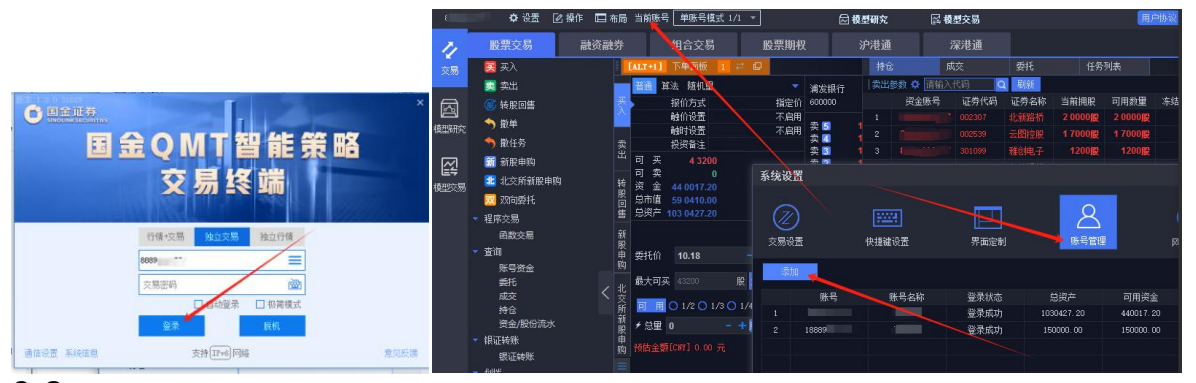

9.2选择信用账户登录校验,并确定。

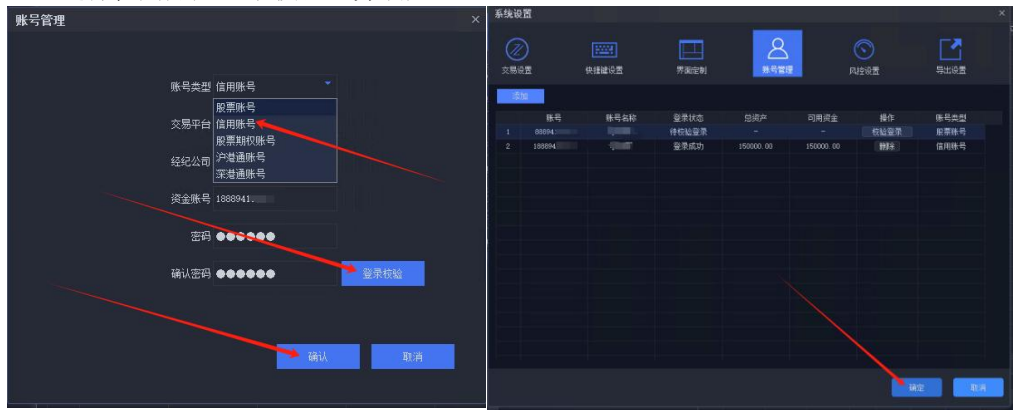

9.3 再返回到国金极简模式,或者独立交易登录,然后点切换平台-设置-勾选信用账号

| 新本10030%<br>今日の初期       | 🥙 东方飞龙股票自动交易 - 1.4.9.188 QMT-88 🥂 测试专用版本 |
|-------------------------|------------------------------------------|
|                         | 账号信息 策略设置 交易设置 智能交易 主控端 切换平台 - 买入检查中     |
| 国全のMT恕能 釜略              | 账户功能已经上线,暂时只支持国全账户。                      |
| 交易终端                    | 信用账号目前只支持国金证券。<br>股票账号和信用账号至少选一项         |
| 行情·交易 文思 行情             |                                          |
| 通信设置系统信息 支持IEve 网络 意见反馈 |                                          |

9.4原股票账户持仓可转到信用账户

| <  |                   | 担保品            | 切车专            |              |
|----|-------------------|----------------|----------------|--------------|
| 担任 | 保品转入              | 担保品的           | 陵出             | 划转撤单         |
| 0  | 证券名称<br>持仓市值      | 持合設題可划转数關      | 参考成本价<br>担保折算率 | 2015年 長文 300 |
| 0  | 北新路桥<br>87400.00  | 20000<br>20000 | 4.090<br>0.62  | 20000        |
| •  | 云图控股<br>134130.00 | 17000<br>17000 | 7.881<br>0.62  | 17000        |
| 0  | 雅创电子<br>61536.00  | 1200<br>1200   | 42.654<br>0.62 | 1200         |

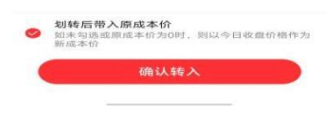

# 电脑系统错误修复

#### 1、系统问题

1.1、Win7 系统安装不了,不好用下载这个插件。

https://www.microsoft.com/zh-CN/download/details.aspx?id=42642 官网-下载中心-插件安装包,也可直接下载安装

| » 安全控件安装包 |  |
|-----------|--|
| 2、安全控件安装包 |  |
| » win7插件  |  |
| 3、win7插件  |  |

1.2、提示链接网络失败可按下图操作,删除此文件 再运行飞龙

| 🚞 LocalStorage                   | 2024/10/18 12:21 | 文件夹            |          |  |
|----------------------------------|------------------|----------------|----------|--|
| 🛞 autoupdate                     | 2024/3/19 21:09  | 应用程序           | 43 KB    |  |
| auxiliary                        | 2024/2/4 23:34   | 应用程序           | 123 KB   |  |
| BouncyCastle.Crypto.dl           | 2020/2/22 0:24   | 应用程序扩展         | 2,512 KB |  |
| C BouncyCastle.Crypto            | 2021/10/19 11:27 | Microsoft Edge | 1,763 KB |  |
| G EPPlus.dll                     | 2020/3/8 22:32   | 应用程序扩展         | 1,785 KB |  |
| EPPlus.Interfaces.dll            | 2022/11/21 12:51 | 应用程序扩展         | 6 KB     |  |
| EPPlus.System.Drawing.dll        | 2022/11/21 12:51 | 应用程序扩展         | 7 KB     |  |
| Google.Protobuf.dll              | 2024/1/22 20:46  | 应用程序扩展         | 381 KB   |  |
| ICSharpCode.SharpZipLib.dll      | 2012/9/20 16:50  | 应用程序扩展         | 184 KB   |  |
| K4os.Compression.LZ4.dll         | 2024/1/22 20:46  | 应用程序扩展         | 59 KB    |  |
| K4os.Compression.LZ4.Streams.dll | 2024/1/22 20:46  | 应用程序扩展         | 33 KB    |  |
| K4os.Hash.xxHash.dll             | 2024/1/22 20:46  | 应用程序扩展         | 12 KB    |  |
|                                  |                  |                |          |  |

1.3、提示应用无法在你的电脑上运行、快捷方式存在问题等,打开飞龙 文件夹点修复启动图标

|                          | 快捷方式存在问题                              | X     | 名称                        | 修改日期             | 翅              | 大小        |
|--------------------------|---------------------------------------|-------|---------------------------|------------------|----------------|-----------|
|                          |                                       |       | CGCMD                     | 2024/12/6 9:19   | 文件夹            |           |
| 509127                   | · 该快捷方式所指向的项目"东方飞龙自动交易,exe"已经更        | 改或移动. | 늘 LocalStorage            | 2024/12/17 9:52  | 文件夹            |           |
|                          | □ □ □ □ □ □ □ □ □ □ □ □ □ □ □ □ □ □ □ |       | 👸 autoupdate              | 2024/3/19 21:09  | 应用程序           | 43 KB     |
|                          |                                       | 2     | autilian)                 | 2024/2/4 23:34   | 应用程序           | 123 KB    |
| 此应用无法在你的电脑上运行            | 是否删除该快捷方式?                            |       | BouncyCastle.Cypto.dl     | 2020/2/22 0:24   | 应用程序扩展         | 2,512 KB  |
| 若要找到适用于你的电脑的版本,请咨询软件发布者。 |                                       | 5     | C BouncyCastle.Crypto     | 2021/10/19 11:27 | Microsoft Edge | 1,763 KB  |
| 关闭                       |                                       |       | dblog20241218.log         | 2024/12/18 23:59 | LOG 文件         | 79,071 KB |
|                          |                                       |       | dblog20241219.log         | 2024/12/19 10:22 | LOG 文件         | 6,571 KB  |
|                          | 2                                     |       | dblog20241220.log         | 2024/12/20 10:02 | LOG 文件         | 10 KB     |
|                          |                                       | 1     | dblog20241223.log         | 2024/12/23 10:31 | LOG 文件         | 17,148 KB |
|                          | 長の                                    | 否(N)  | EPPlus.dll                | 2020/3/8 22:32   | 应用程序扩展         | 1,785 KB  |
|                          |                                       |       | EPPlus.Interfaces.dll     | 2022/11/21 12:51 | 应用程序扩展         | 6 KB      |
|                          |                                       | 1     | EPPlus.System.Drawing.dll | 2022/11/21 12:51 | 应用程序扩展         | 7 KB      |

#### 2、防火墙问题

2.1、若再不能用请打开防火墙更改通知设置

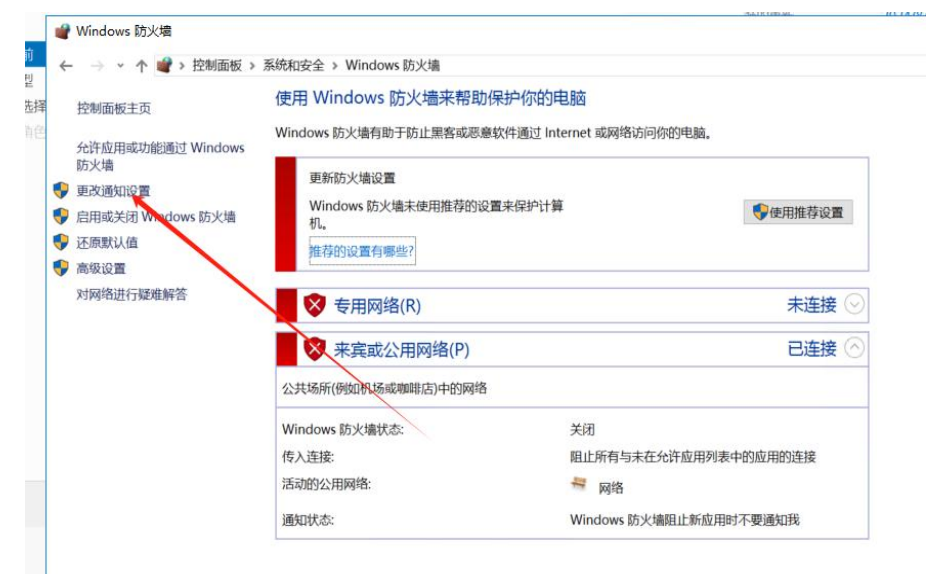

#### 2.2、勾选防火墙通知,并关闭防火墙

|                                         | . 0 | 140534 |
|-----------------------------------------|-----|--------|
| 自定义各类网络的设置                              |     |        |
| 你可以修改使用的每种类型的网络的防火墙设置。                  |     |        |
| 专用网络设置                                  |     |        |
| ○ 启用 Windows 防火場                        |     |        |
| <u>阻止所有体</u> 大连接,包括位于允许应用列表中的应用         |     |        |
| ☑ ₩ mdows 防火墙阻止新应用时通知我                  |     |        |
| <ul> <li>关闭 Windows 防火墙(不推荐)</li> </ul> |     |        |
| 公用网络设置                                  |     |        |
| ○ 启用 Windows 防火場                        |     |        |
| 图止还有专入连接,包括位于允许应用列表中的应用                 |     |        |
| ☑ ₩indows 防火墙阻止新应用时通知我                  |     |        |
| <ul> <li>美闭 Windows 防火墙(不推荐)</li> </ul> |     |        |
|                                         |     |        |
|                                         |     |        |
|                                         |     |        |

**2.3**、再次运行飞龙,会发现有防火墙通知,然后点通知在保护历史记录中还原一下

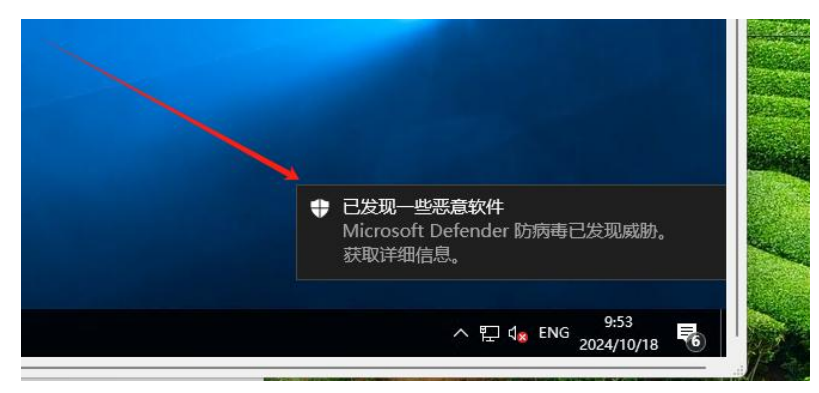

| Windows 安全中心                                     |                                       |
|--------------------------------------------------|---------------------------------------|
| ←                                                | ① 保护历史记录                              |
|                                                  | 並有米目 Windows 女王可心的軍亦保护操作和違议。<br>无最近操作 |
|                                                  |                                       |
| <ul><li>(n)防火墙和网络保护</li><li>应用和浏览器控制</li></ul>   |                                       |
| <ul> <li>□ 设备安全性</li> <li>※ 设备性能和运行状况</li> </ul> |                                       |
| 巻 家庭选项<br>の 保护历史记录                               |                                       |
|                                                  |                                       |
|                                                  |                                       |
|                                                  |                                       |

#### 2.4、或者直接在防火墙,保护历史记录中还原一下

2.5、服务器里被杀也是还原一下就行了

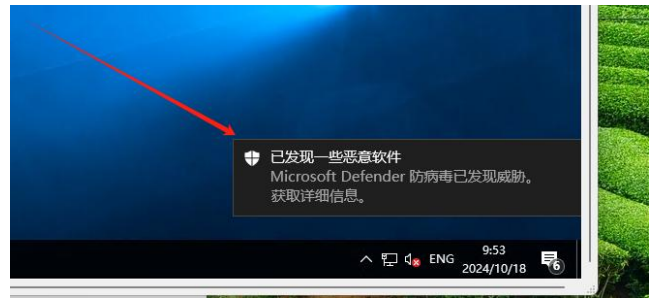

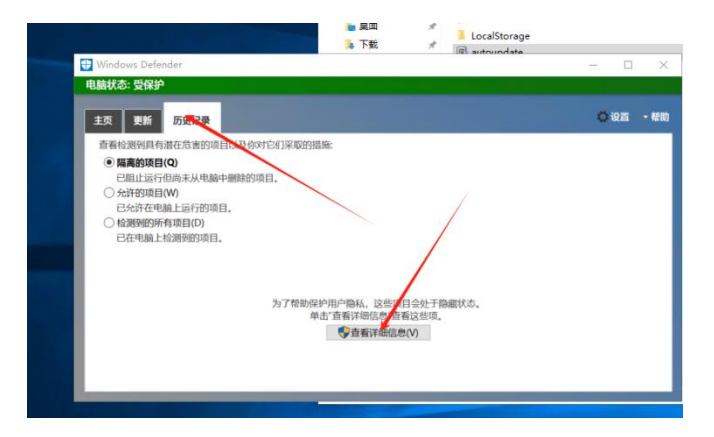

| Wildows Delender                |           | - 0             | /    |
|---------------------------------|-----------|-----------------|------|
| <b>施状态: 受保护</b>                 |           |                 |      |
| E页 更新 历史记录                      |           | 0 Q 1           | - 朝日 |
| 直看检测到具有潜在危害的项目以及你对它们采取的措施:      |           |                 |      |
| ● 隔离的项目(Q)                      |           |                 |      |
| 已阻止运行但尚未从电脑中删除的项目。              |           |                 |      |
| ○ 允许的项目(W)                      |           |                 |      |
| 已允许在电脑上运行的项目。                   |           |                 |      |
| ○ 检测到的所有项目(D)                   |           |                 |      |
| 已在电脑上被测到的项目。                    |           |                 |      |
| 检测研究项目                          | 警报级别      | 日期              | ^    |
| Trojan:Win32/Bearfoos.A!ml      | 严重        | 2024/10/18 9:53 |      |
| Controjan:Win32/Bearfoos.A!ml   | 严重        | 2024/10/18 9:51 |      |
| C Controlan:Win32/Bearfoos.A!ml | 严重        | 2024/10/18 9:50 | ~    |
| <b>类别:</b> 特洛伊木马                |           |                 | ^    |
|                                 |           |                 |      |
| 描述:这个程序很危险,而且执行来自攻击者的命令。        |           | ~               |      |
|                                 |           |                 |      |
| 推荐的操作: 立即删除这个软件。                |           |                 |      |
|                                 |           |                 | ~    |
|                                 |           |                 |      |
|                                 | € 全部删除(A) | ₽删除(R)          | (E)  |

最后告诉大家一个怎样用飞龙量化能赚钱的秘密:

就是不要手动参与买卖,因为你自己能搞赢你就不会来用量化,你既然搞不赢就不要手动干预,你的干预只会加快亏损,不可能赢的,之前不能,现也不可能赢。

所以:

不要手动参与买卖,不要手动参与买卖,不要手动参与买卖,不要 手动停止软件,不要手动停止软件,不要手动停止软件

# 坚持用 不手动 就能

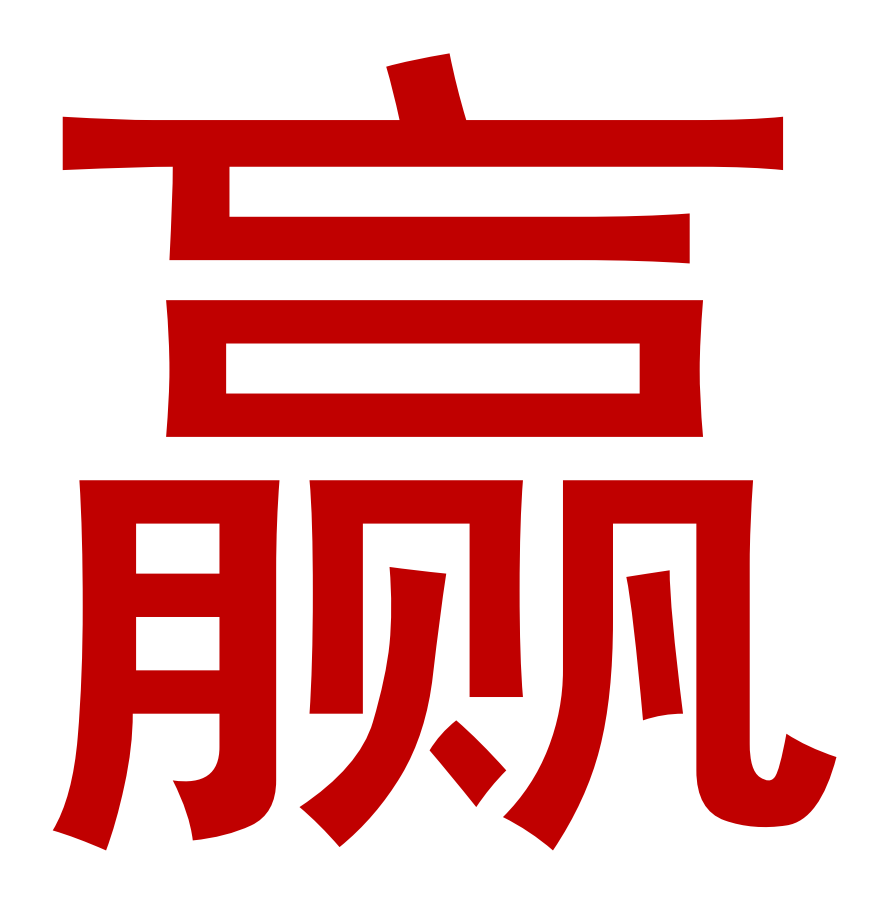